## **INSTRUCTIVO AUTOGESTION PARA GENERACIÓN DE INFORMES INFOEXPERTO**

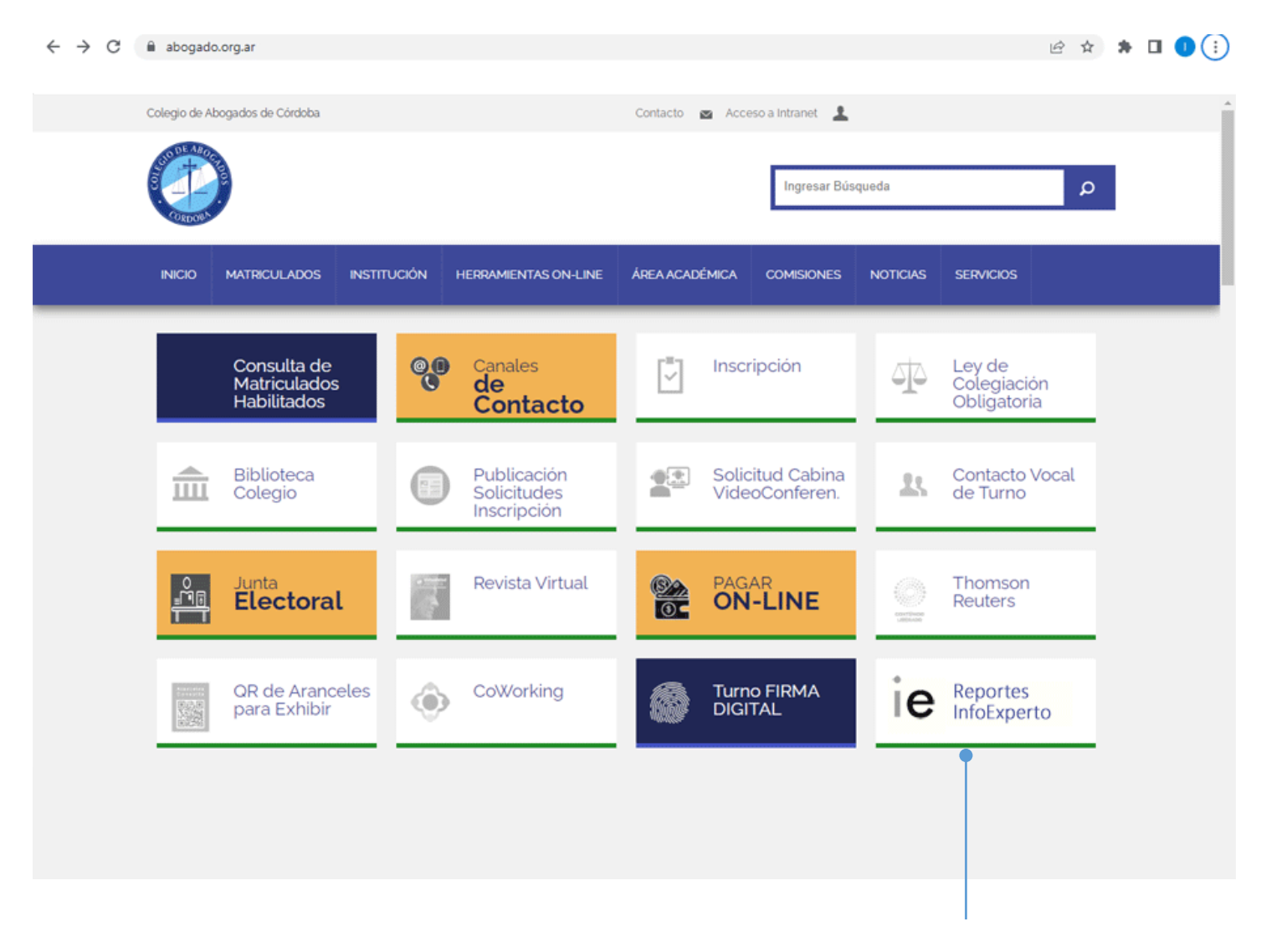

Ingresar a la web del Colegio de Abogados <u>www.abogado.org.ar</u> y seleccionar el Botón "Reportes InfoExperto"

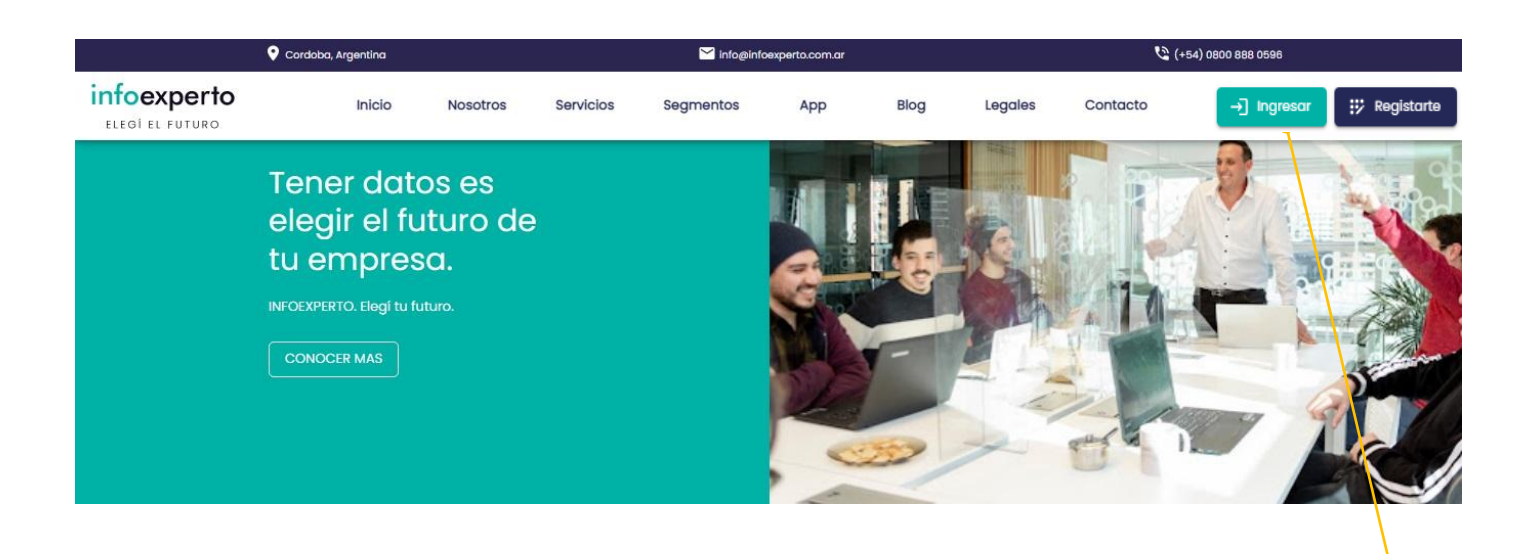

En la venta emergente hacer click sobre el botón "Ingresar"

| infoexperto<br>ELEGÍ EL FUTURO        |                        |                                    | ÷ |
|---------------------------------------|------------------------|------------------------------------|---|
|                                       | ie                     |                                    |   |
|                                       | INICIAR SESIÓN         |                                    |   |
|                                       | Email                  |                                    |   |
|                                       | Contraseña             | o                                  |   |
|                                       | No soy un robot        | reCAPTCHA<br>Privacidad - Terminoa |   |
|                                       | Se te olvidó la contra | seña?                              |   |
|                                       | ¿No tienes una cuen    | nta?                               |   |
|                                       | IV REGISTRATE          |                                    |   |
|                                       |                        |                                    |   |
|                                       |                        |                                    |   |
|                                       |                        |                                    |   |
|                                       |                        |                                    |   |
|                                       |                        |                                    |   |
| Click en "¿Se te olvido la contraseña | ?"                     |                                    |   |

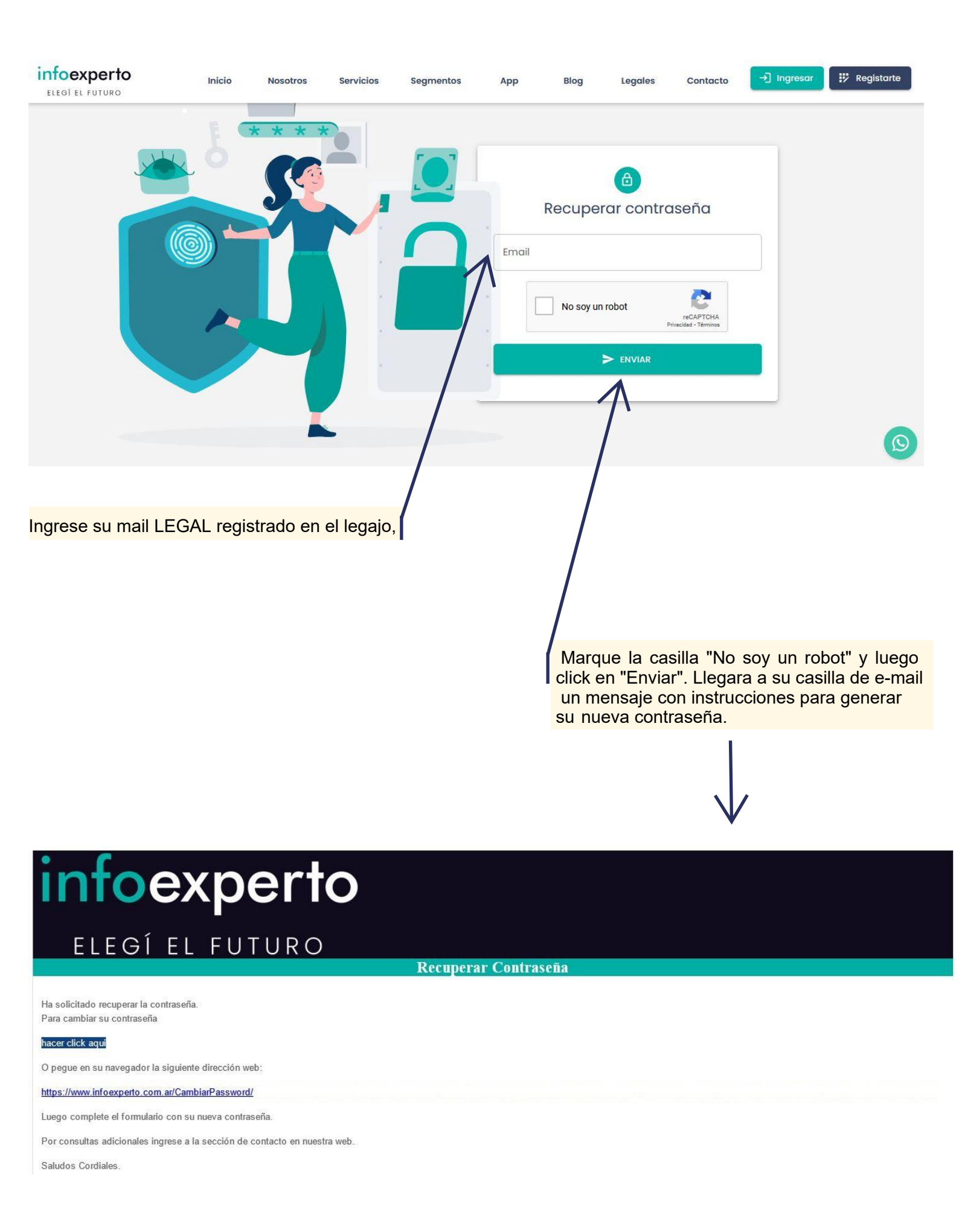

| Cambiar contraseña                                                   |
|----------------------------------------------------------------------|
| Contraseña   Repetir contraseña  No soy un robot  CAMBIAR CONTRASEÑA |
|                                                                      |

Luego de escribir la contraseña 2 veces y confirmar el cambio, podrá volver a la pagina de ingreso para iniciar sesión con sus nuevas credenciales.

| ITFO EXPERTO TODO EL PAÍS - NOMBRE - DNI - CUIT - CUIL Q                                                                                                    | ₹                                                     | 🛕 🖣 ವಿಶ್ವಾರಕ್ಷಿ ವರ್ಷಕ್ರಿ 🏚 |
|----------------------------------------------------------------------------------------------------|-------------------------------------------------------|----------------------------|
| A NICIO EQ BUSQUEDA AVANZADA 📀 HISTORIAN INFORMES 🗣 SUGERENCIAS                                                                                                    |                                                       |                            |
| ¡Bienvenido a infoexperto!                                                                                                    | Últimos informes solicitados:                         | 5                          |
| Novedades:                                                                                                    | (12/10/2023)                                          | 0 Þ ±                      |
| BUSQUEDA DE INFORME<br>La eficaz plateforma de Infoexpert, optimiza el proceso de solicitud de informes, brindándote la<br>información que necesitas en tier po récord. Para ello, ponemos a tu disposición dos                                                                                                    | (12/10/2023)                                          | 0 Þ ±                      |
| BUSQUEDA DE INICIO: En la sección superior, podrás ingresar el dato inicial, que puede ser<br>Nombro, DNI, CUT a CUIL res áccivamento. Una vez ingresado el dato, simplemento haz clic en<br>el icono de la lupa ubicada a la derecha para acceder a los resultados de la búsqueda. Si el<br>dato ingresado se a la parar a vanellída tadrátis da noción de anticar titors anticanales para | (21/09/2023)                                          | ▶ ±                        |
| precisar la búsqueda o fre las distintas opciones.<br>BUSQUEDA AVANZADA en esta sección, contarás con tres tipos de búsqueda                                                                                                    | (09/09/2023)                                          |                            |
| Búsqueda por Doto, Si no dispones del dato de partida mencionado anteriormente (Nombre,<br>DNL CUTo cULI), todrás ingresor información variada que poseas sobre la persona, como<br>Domicillo, Provinnia, Localidad, rango de edad, entre otros, lo que te permitirá obtener el informe<br>requierido.                                                                                      | MINISTERIO DE EDUCACION<br>33-99925244-9 (09/09/2023) | ● ► ±                      |
| Búsqueda po Teléfono: Si cuentas con el número de teléfono de la persona o empresa que<br>buscas, por rás ingresar dicho dato para acceder a la información inicial, como el CUIT y<br>nombre o rrespondientes.                                                                                                    | Detalles del abono actual:                            | 5                          |
| Búsque la por Patente: Mediante esta opción, podrás ingresar la patente de un vehículo para<br>obteny: información relevante sobre el titular del mismo.                                                                                                    | Estado de servicio: Activo                            |                            |
| U <mark>CTURA DE INFORME – LA DECISIÓN A PRIMERA VISTA</mark><br>Huestras mejoras te ayudarán a tomar decisiones acertadas e inmediatas con un simple golpe                                                                                                    | Limite de informes: 9<br>Cantidad pedidos: 3          |                            |

Aparecerá la ventana para solicitar informe de una persona física o jurídica.

Ingresar el dato de DNI. CUIL o CUIT y presionar sobre la lupa, en caso de encontrar alguna coincidencia con el dato ingresado, devolverá abajo un detalle básico de la persona buscada.

| cciones | CUIL/CUIT     | Nombre                  | Sexo | Nacimiento | Localidad                | Provincia  |
|---------|---------------|-------------------------|------|------------|--------------------------|------------|
| ,       | 33-99925244-9 | MINISTERIO DE EDUCACION | ~    | -          | CORDOBA BARRIO CENTRO NO | CORDOBA    |
|         |               |                         |      |            | Filas 10 👻               | 1–1 of 1 < |
|         |               |                         |      |            |                          |            |
|         |               |                         |      |            |                          |            |
|         |               |                         |      |            |                          |            |

NOTA: Tenga en cuenta que su historial de informes vuelve a cero ya que se creo una nueva cuenta.

| informe: 33863280<br>icha: 09/09/2023 | me: 33853280 MINISTERIO DE EDUCACION                                                                                                    |                                                                                          |                                                  |                                 | ± ↔     |
|---------------------------------------|----------------------------------------------------------------------------------------------------|------------------------------------------------------------------------------------------|--------------------------------------------------|---------------------------------|---------|
| Identidad                             |                                                                                                    |                                                                                          |                                                  | -                               |         |
| Estado                                |                                                                                                    |                                                                                          | Scoring Scoring                                  |                                 | 0       |
|                                       | Posee una gran antigüedad en ac<br>Existen i movimientos en entidade<br>Con movimientos en el BCRA los u<br>Solo situaciones I declarada en el<br>No posee cheques rechazados,<br>Buen nivel de contactoción. | <b>tividad de 34 años,</b><br>s financieras,<br>litimos 12 meses,<br>BCRA el último ano, |                                                  | 3<br>2 Bueno z                  |         |
| Resumen                               |                                                                                                    |                                                                                          | Situación crediticia                             |                                 | 0       |
| A 2 Domicilios                        | Capacidad crediticia                                                                                                    | d Situación actual                                                                       | - 0                                              | Capacidad orediticia total: \$0 |         |
| L 15 Teléfonos                        | Actividad creditie                                                                                                    | Actividad económica                                                                      |                                                  | Crédito disponible: \$0         |         |
| Datos                                 |                                                                                                    | Nive                                                                                     | il socioeconómico                                |                                 | Ø       |
|                                       |                                                                                                    |                                                                                          | la ana ang ing ing ing ing ing ing ing ing ing i |                                 |         |
| A continuación a                      | parecera en pantalla el                                                                                                    | informe solicitad                                                                        | lo con toda la infori                            | mación requerida.               |         |
| Es importante                         | destacar que hay que                                                                                                    | esperar hasta q                                                                          | ue aparezca el gra                               | áfico con el scoring e          | n panta |
| para que el info                      | orme se encuentre tot                                                                                                    | talmente genera                                                                          | ado.                                             |                                 |         |
|                                       |                                                                                                    |                                                                                          |                                                  |                                 |         |